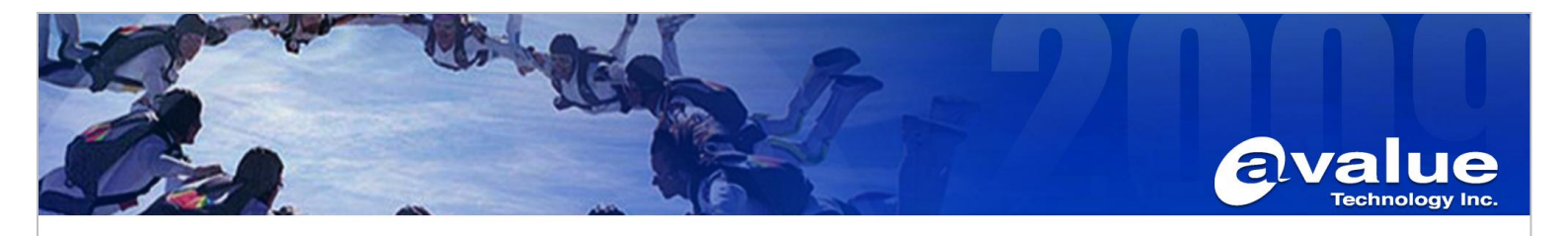

# <u>, 1</u>

| FAC                                                                                                   | J / Application Note                                                                                                 |               |
|----------------------------------------------------------------------------------------------------|----------------------------------------------------------------------------------------------------|---------------|
| Subject : How to use SF100 flash BIOS o                                                               | n EQM-CDV                                                                                                    |               |
| FAQ Document No: YXXXXX                                                                               | Date: 2013/07/26                                                                                                    |               |
| Model Name. EQM-CDV                                                                                   | Rev. A1                                                                                                    |               |
| Category: General H/W S/W Other                                                                       | rs, <u>setting</u>                                                                                                   |               |
| Purpose :<br>Help customer to program BIOS file to SPI fla                                            | ash chip.                                                                                                    |               |
| Prepare a PC and install "DediProg Engine<br>1, plug SF100 to your PC                                 | eering" on your PC.                                                                                                  |               |
| 2, install AP (driver included)                                                                       |                                                                                                    |               |
| DVD RW 磁碟機 (H:) 我的                                                                                    | 〕光碟 ▶                                                                                                    | <b>•</b>      |
| 七石葉                                                                                                   |                                                                                                    |               |
|                                                                                                    | 名稱                                                                                                    |               |
|                                                                                                    | ▲ 目前在碟片的檔案 (12)                                                                                                    |               |
|                                                                                                    | 🕞 SF5.3.2.09.msi                                                                                                    |               |
| 3, open device manager, install driver of DediP                                                       | rog manually                                                                                                    |               |
| Find driver at folder named "WinUsbDrvier"                                                            | in DVD ROM                                                                                                    |               |
| 4, there will be the device named "DediProg SF<br>軟碟機控制卡<br>回 令 通用序列匯流排<br>Generic USE<br>Generic USE | <sup>E</sup> Programmer driver" shown in de <sup>r</sup><br>非控制器<br><sup>I Programmer driver</sup><br>3 Hub<br>3 Hub | vice manager. |

- Generic USB Hub
   Intel(R) 82801G (ICH7 Family) USB Universal Host Controller 27C8
   Intel(R) 82801G (ICH7 Family) USB Universal Host Controller 27C9
- 5, there will be a shortcut show on program file and desktop.

| 🧰 DediProg          | • | 🛅 SF100 🔸 | 📃 DediProg Engineering |
|---------------------|---|-----------|------------------------|
| 🛅 RTD Customer Tool | • |           | DediProg Help          |
| 🛅 Avalue            | • |           | 🚊 DediProg Production  |
| 🛅 BMP               | • |           | 🔲 Dpcmd                |

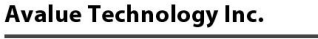

www.avalue.com.tw sales@avalue.com.tw Tel:+886-2-82262345 Fax:+886-2-82262777

Avalue Europe sales.europe@avalue.com.tw Tel: +45-7025-0310 Fax: +45-4975-5026 Avalue USA sales@avalue-usa.com Tel: +1-732-578-0200 Fax: +1-732-578-0250

www.avalue.co

7F, 228, Lian-Cheng Road, Chung Ho City, Taipei, Taiwan R.O.C. BCM Advanced Research BCMSales@bcmcom.com Tel: +1-949-470-1888 Fax: +1-949-470-0971

Avalue China sales.china@avalue.com.cn Tel: +86-21-5426-3399 Fax: +86-21-6495-0370

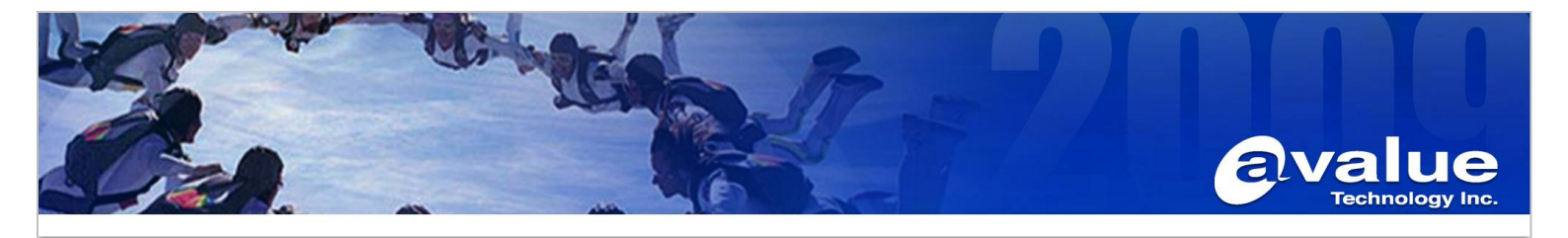

## Set up EEV-Q701

1, Remove AT jumper on **JFPT1**, changing the board to ATX mode.

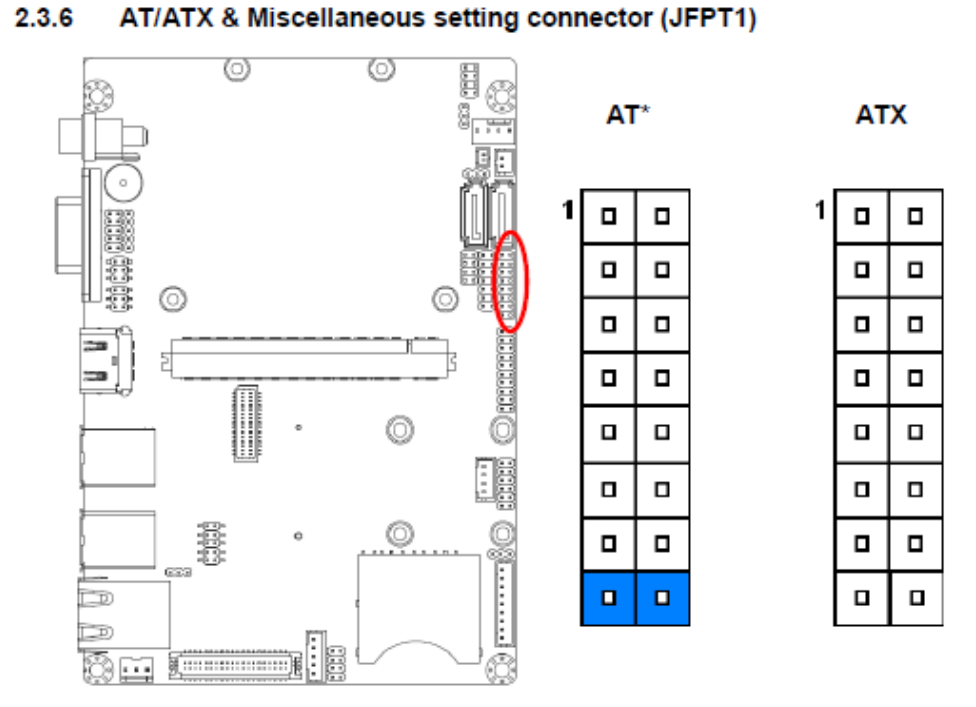

\*Default

2, Confirm the jumper on JBIOS1, make sure EEV-Q701 loads the BIOS file on EQM module

#### 2.3.7 Module/Carrier BIOS selector (JBIOS1)

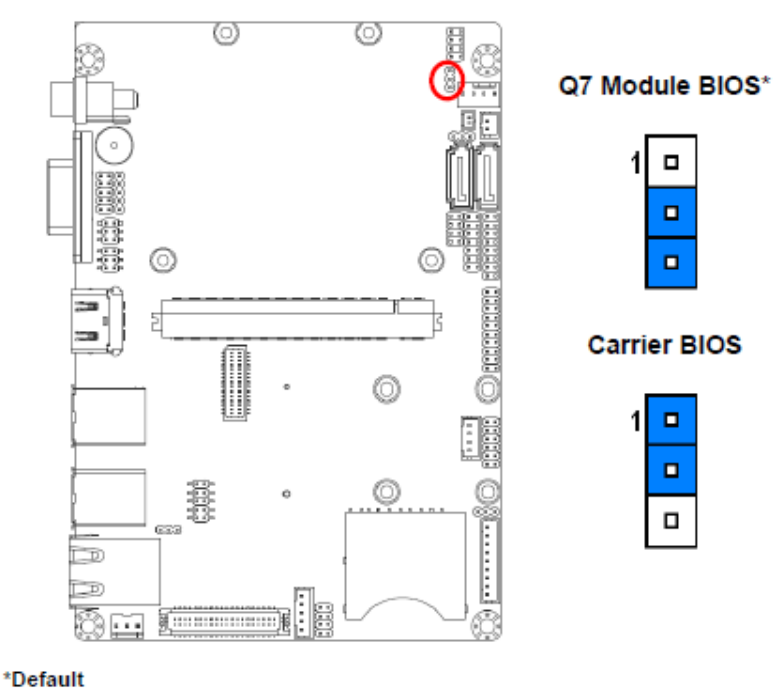

### Avalue Technology Inc.

www.avalue.com.tw sales@avalue.com.tw Tel:+886-2-82262345 Fax:+886-2-82262777

Avalue Europe sales.europe@avalue.com.tw Tel: +45-7025-0310 Fax: +45-4975-5026 Avalue USA sales@avalue-usa.com Tel: +1-732-578-0200 Fax: +1-732-578-0250

BCM Advanced Research BCMSales@bcmcom.com Tel: +1-949-470-1888 Fax: +1-949-470-0971

7F, 228, Lian-Cheng Road, Chung Ho City, Taipei, Taiwan R.O.C. Avalue China sales.china@avalue.com.cn Tel: +86-21-5426-3399 Fax: +86-21-6495-0370

**WWW** P HI

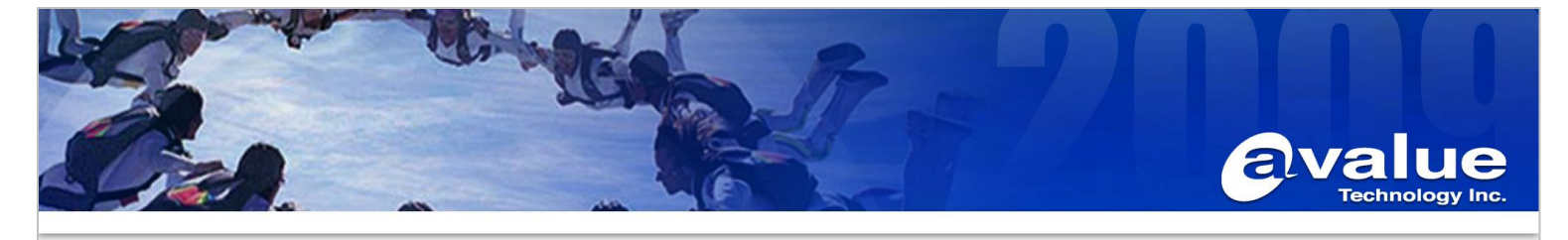

## 3, offer power to EEV-Q701

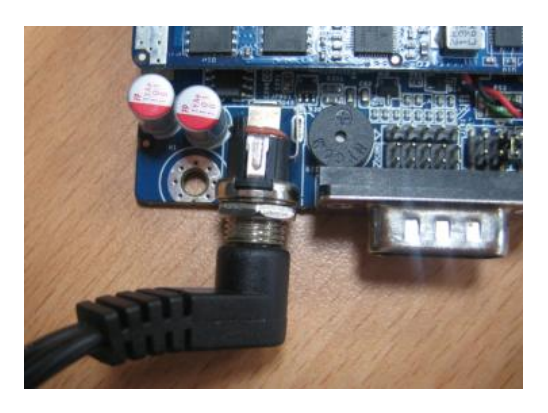

## Connect SF100 to EEV-Q701

A, find a pin-to-pin cable, you can use the USB cable that in avalue cable kit (e.g. ECM-CDV cable kit)

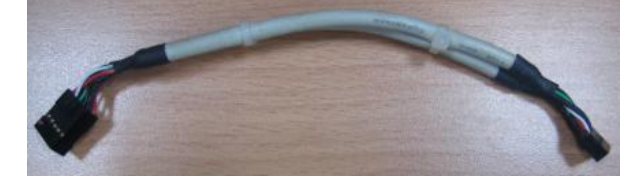

B, plug pin-to-pin cable on SP100, confirm Pin1 is correct

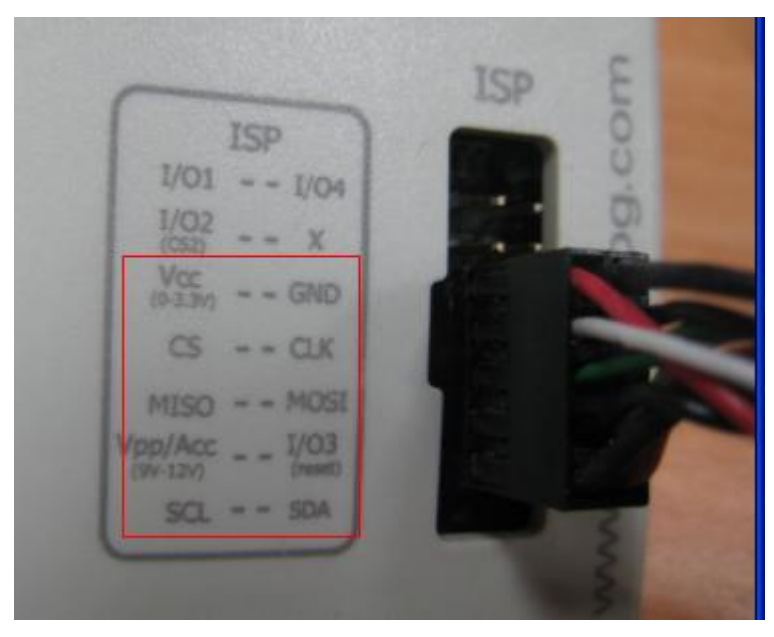

C, plug pin-to-pin cable on EEV-Q701 JSPI1, confirm Pin1 is correct

www

### Avalue Technology Inc.

www.avalue.com.tw sales@avalue.com.tw Tel:+886-2-82262345 Fax:+886-2-82262777 Avalue Europe sales.europe@avalue.com.tw Tel: +45-7025-0310 Fax: +45-4975-5026 Avalue USA sales@avalue-usa.com Tel: +1-732-578-0200 Fax: +1-732-578-0250

avalue.co

BCM Advanced Research BCMSales@bcmcom.com Tel: +1-949-470-1888 Fax: +1-949-470-0971 Avalue China sales.china@avalue.com.cn Tel: +86-21-5426-3399 Fax: +86-21-6495-0370

7F, 228, Lian-Cheng Road, Chung Ho City, Taipei, Taiwan R.O.C.

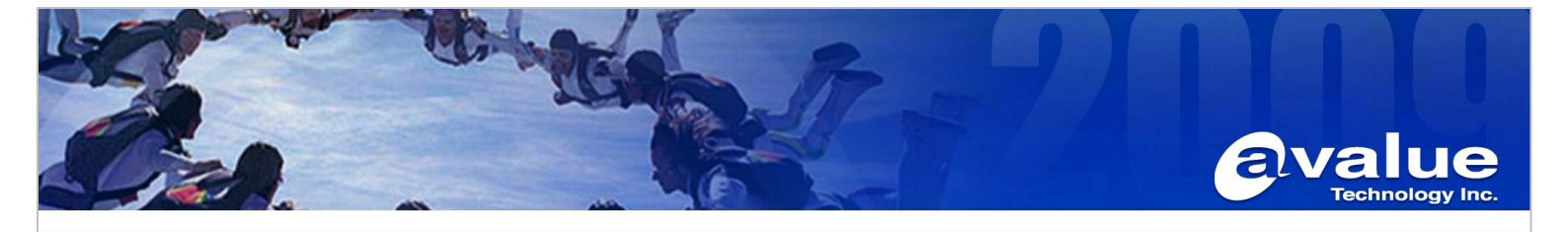

2.3.23 SPI connector (JSPI1)

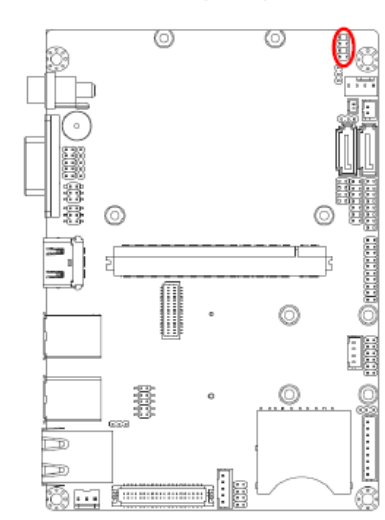

| 1                                       |                         |                         |                                      |
|-----------------------------------------|-------------------------|-------------------------|--------------------------------------|
|                                         |                         |                         | ]                                    |
|                                         |                         |                         | ]                                    |
|                                         |                         |                         | ]                                    |
|                                         |                         |                         |                                      |
|                                         |                         |                         |                                      |
| Signal                                  | PIN                     | PIN                     | Signal                               |
| Signal<br>+3.3∀                         | PIN<br>1                | PIN<br>2                | Signal<br>GND                        |
| Signal<br>+3.3V<br>CS#                  | PIN<br>1<br>3           | PIN<br>2<br>4           | Signal<br>GND<br>CLK_C               |
| Signal<br>+3.3V<br>CS#<br>SO_C          | PIN<br>1<br>3<br>5      | PIN<br>2<br>4           | Signal<br>GND<br>CLK_C<br>SI_C       |
| Signal<br>+3.3V<br>CS#<br>SO_C<br>HOLD# | PIN<br>1<br>3<br>5<br>7 | PIN<br>2<br>4<br>6<br>8 | Signal<br>GND<br>CLK_C<br>SI_C<br>NC |

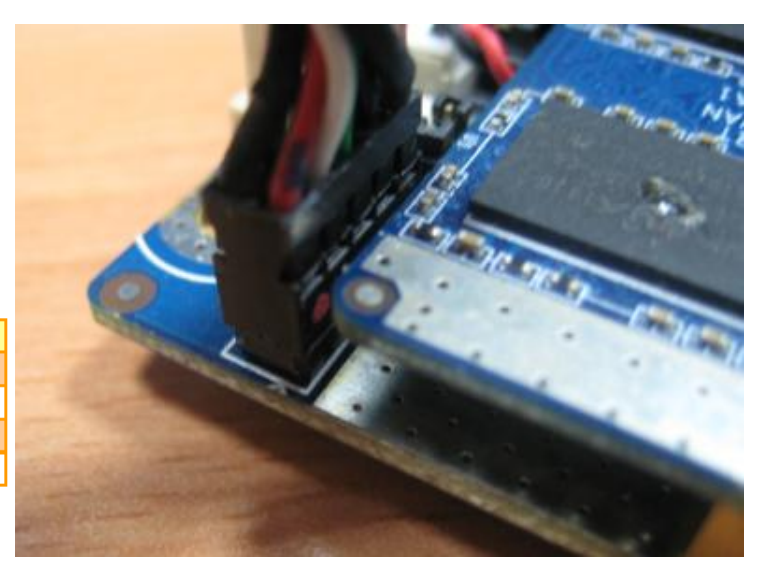

## Flash procedure

- 1, execute "DediProg Engineering" on your PC
- 2, when it shows up the W25Q16 chip ID was recognized, please press "OK"

| Memory Type Ambiguity                        | × |
|----------------------------------------------|---|
| By reading the chip ID, the chip applies to: |   |
| W25Q16                                       |   |
| S25FL016K                                    |   |
|                                              |   |
|                                              |   |
|                                              |   |
|                                              |   |
|                                              |   |
| ОК                                           |   |

## 3, In "DediProg Software 5.3.2.9"

A, press "File" to find the BIOS file you are going to flash on EQM-CDV

www.ava

### Avalue Technology Inc.

www.avalue.com.tw sales@avalue.com.tw Tel:+886-2-82262345 Fax:+886-2-82262777

Avalue Europe sales.europe@avalue.com.tw Tel: +45-7025-0310 Fax: +45-4975-5026

Avalue USA sales@avalue-usa.com Tel: +1-732-578-0200 Fax: +1-732-578-0250

H H H

7F, 228, Lian-Cheng Road, Chung Ho City, Taipei, Taiwan R.O.C. BCM Advanced Research BCMSales@bcmcom.com Tel: +1-949-470-1888 Fax: +1-949-470-0971

Avalue China sales.china@avalue.com.cn Tel: +86-21-5426-3399 Fax: +86-21-6495-0370

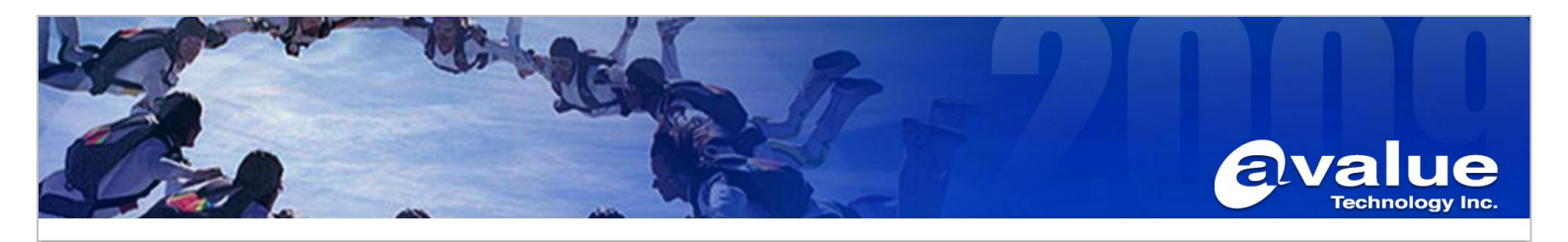

| Detect File                                                                                                    | OØVerifyØOBlankEraseProgVerifyBatchEditConfig                                                                                                    |
|----------------------------------------------------------------------------------------------------|----------------------------------------------------------------------------------------------------|
| Currently working on:<br>Currently working region:                                                                                                    | Application Memory Chip 1     Application Memory Chip 2     Update Stand Alone Project     Region 1     Region 2     Region 3     Region 4     Region 5                                                                                                    |
| (1) 2013-Jul-26 14:54:4<br>(1) 2013-Jul-26 14:54:4<br>(1) 2013-Jul-26 14:54:4<br>(1) 2013-Jul-26 14:54:4<br>(1) 2013-Jul-26 14:54:4<br>(1) 2013-Jul-26 14:54:4<br>(1) 2013-Jul-26 14:58:2 | Load File       Image: Second second se |
|                                                                                                    | Truncate file to fit in the target area. OK Cancel                                                                                                    |

B, press "Batch", it will erase BIOS in SPI chip (W25Q16), and program new BIOS file in "W25Q16"

| 2   | DediPro            | g Software   | 5.3.2.9           |             |      |                    |            |             |              |
|-----|--------------------|--------------|-------------------|-------------|------|--------------------|------------|-------------|--------------|
| Fib | e <u>V</u> iew     | <u>H</u> elp |                   |             |      |                    |            | 1           |              |
|     | <b>•</b><br>Detect | eee<br>File  | <b>O</b><br>Blank | ()<br>Erase | Prog | <b>√</b><br>Verify | 😿<br>Batch | <b>Edit</b> | ()<br>Config |

## 5, after finish BIOS program, please

- 1, remove the cable on **JSPI1**,
- 2, add the jumper back to JFPT1, set system as AT mode.
- 6, power on EQM-CDV

### Avalue Technology Inc.

www.avalue.com.tw sales@avalue.com.tw Tel:+886-2-82262345 Fax:+886-2-82262777

avalue.co

Avalue China sales.china@avalue.com.cn Tel: +86-21-5426-3399 Fax: +86-21-6495-0370